## Access to The Taster Course On Moodle:

1. First go to:

https://www.semesterlearning.online/login/index.php

At the bottom click " Log In As Guest"

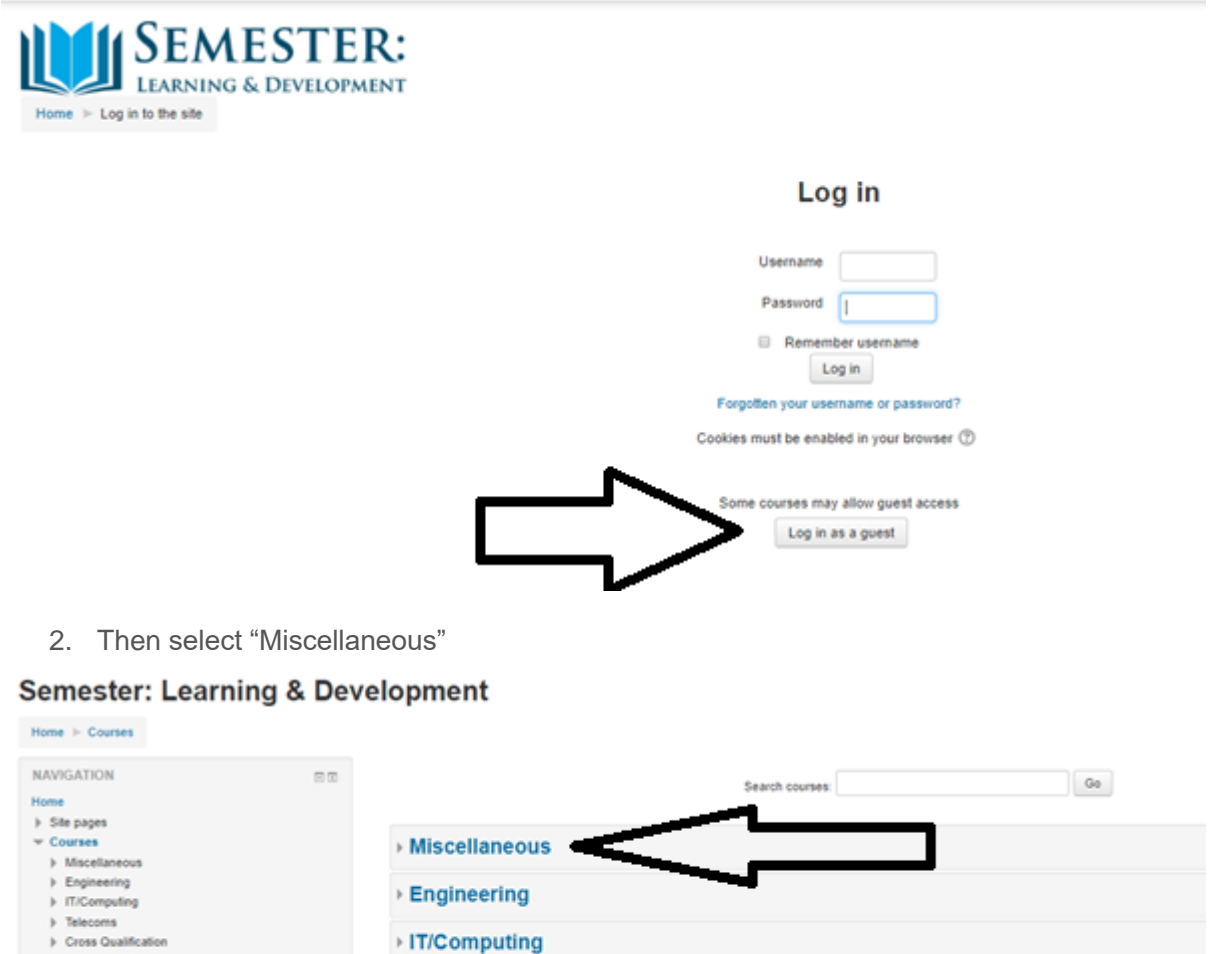

Telecoms

Cross Qualification

Learning & Development

> Learning & Development

3. Select "Public" and in here then select "Fee mixed Taster Course"

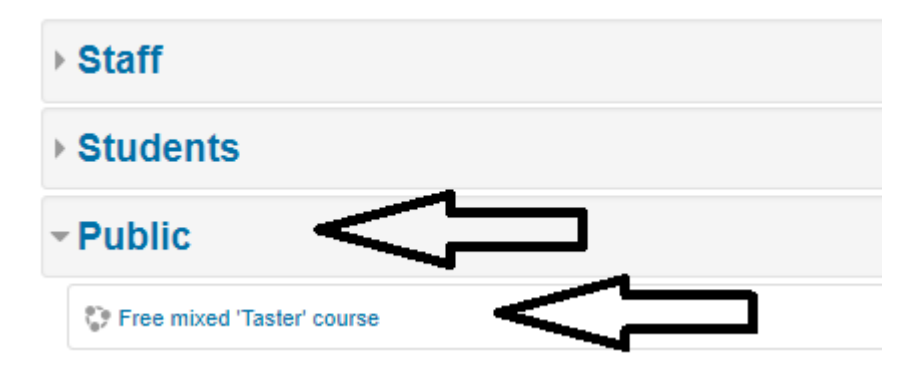

4. You will then be taken to the course page, start where the arrow shows:

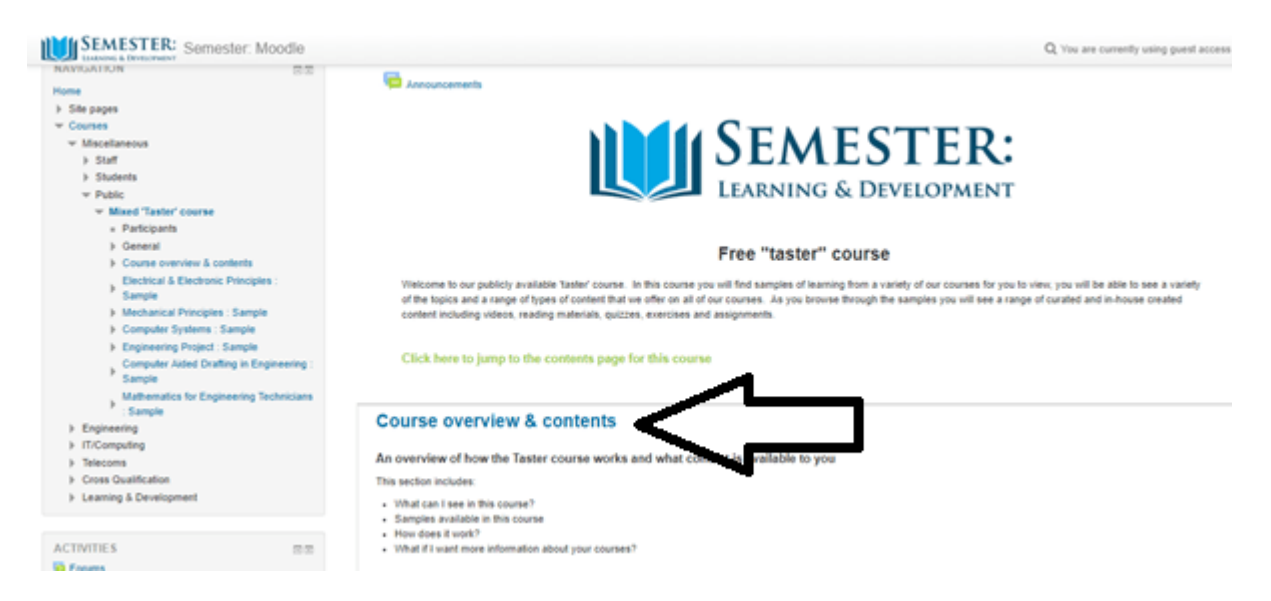

We will also send you a welcome email and any feedback you may have would be appreciated: <u>info@semesterlearning.com</u>